# 

# Инструкция по быстрому подключению

# 5 Мп уличной скоростной РТZ IP-камеры H.265/H.264

# ComOnyx CO-L520X-PTZ09v3

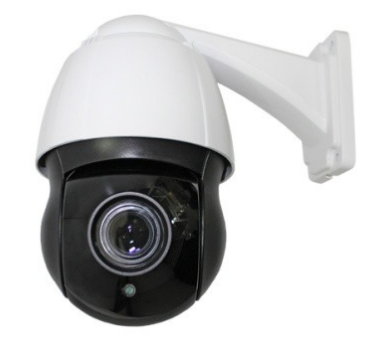

#### Подключение IP камеры

## Внимание !

Данное изделие может устанавливаться и обслуживаться только квалифицированным обслуживающим персоналом во избежание риска поражения электрическим током, получения травм и повреждения изделия.

Соблюдайте все процедуры по предотвращению повреждения камеры и ее компонентов электростатическим зарядом

1

1

1

1

1

# 1. Комплектация

- Скоростная видеокамера
   Краткая инструкция
- 3. CD с инструкциями
- 4. Паспорт
- 5. Кронштейн

#### 2. Расположение элементов

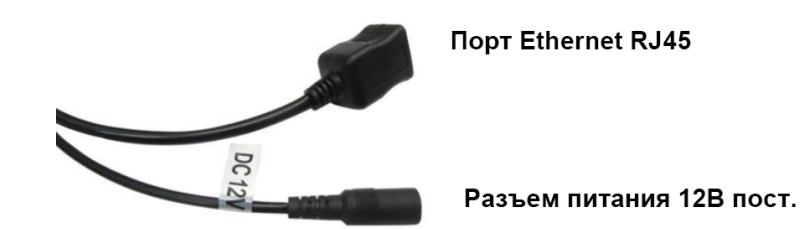

## 3. Присвоение ІР адреса

| IPWizardIII_2.0.3               |                   |               |               |                  |            |           |                  |                   |                  |  |
|---------------------------------|-------------------|---------------|---------------|------------------|------------|-----------|------------------|-------------------|------------------|--|
| Device Browse   Device upgrades |                   |               |               |                  |            |           |                  |                   |                  |  |
| umber                           | Device type       | IP address    | Subnet mask   | gateway          | Video port | Http port | RTSP port        | MAC Address       | Software version |  |
|                                 | IPC               | 192.168.1.202 | 255.255.255.0 | 192.168.1.1      | 90         | 80        | 554              | 00-2A-2A-24-04-7D | 1.4.10.0         |  |
|                                 |                   |               |               |                  |            |           |                  |                   |                  |  |
|                                 |                   |               |               |                  |            |           |                  |                   |                  |  |
|                                 |                   |               |               |                  |            |           |                  |                   |                  |  |
|                                 |                   |               |               |                  |            |           |                  |                   |                  |  |
|                                 |                   |               |               |                  |            |           |                  |                   |                  |  |
|                                 |                   |               |               |                  |            |           |                  |                   |                  |  |
|                                 |                   |               |               |                  |            |           |                  |                   |                  |  |
|                                 |                   |               |               |                  |            |           |                  |                   |                  |  |
|                                 |                   |               |               |                  |            |           |                  |                   |                  |  |
|                                 |                   |               |               |                  |            |           |                  |                   |                  |  |
|                                 |                   |               |               |                  |            |           |                  |                   |                  |  |
|                                 |                   |               |               |                  |            |           |                  |                   |                  |  |
|                                 |                   |               |               |                  |            |           |                  |                   |                  |  |
|                                 |                   |               |               |                  |            |           |                  |                   |                  |  |
|                                 |                   |               |               |                  |            |           |                  |                   |                  |  |
| quipment                        | information       |               |               |                  |            |           |                  |                   | search           |  |
|                                 |                   |               | Equipment net | work information |            | Equipment | port information | 1                 |                  |  |
| MAC Add                         | ress: 00-2A-2A-24 | 1-04-7D       | Device IP:    | 192, 168, 1, 202 |            | Video po  | rt: 90           |                   |                  |  |
|                                 |                   |               |               | 102.168.1.1      |            |           | EE4              |                   |                  |  |
| Resta                           | rt                |               | Gateway:      | 192, 100, 1, 1   |            | rtsp por  | t: 334           |                   |                  |  |
|                                 |                   |               | Subnet mask:  | 255.255.255.0    |            | http por  | t: 80            |                   |                  |  |
|                                 |                   |               |               |                  |            |           |                  |                   |                  |  |
| Modify network Modify the port  |                   |               |               |                  |            |           | he port          |                   |                  |  |
|                                 |                   |               |               |                  |            |           |                  |                   |                  |  |
|                                 |                   |               |               |                  |            |           |                  |                   |                  |  |

## • Запустите программу IPWizardIII для поиска IP камеры в сети, нажмите Search(поиск)

- При необходимости поменяйте сетевые настройки IP камеры, нажмите Modify Network (применить).
- Нажмите дважды на строку с IP адресом камеры, в появившемся окне введите логин, пароль(по умолчанию admin, admin), появится окно браузера с видео:

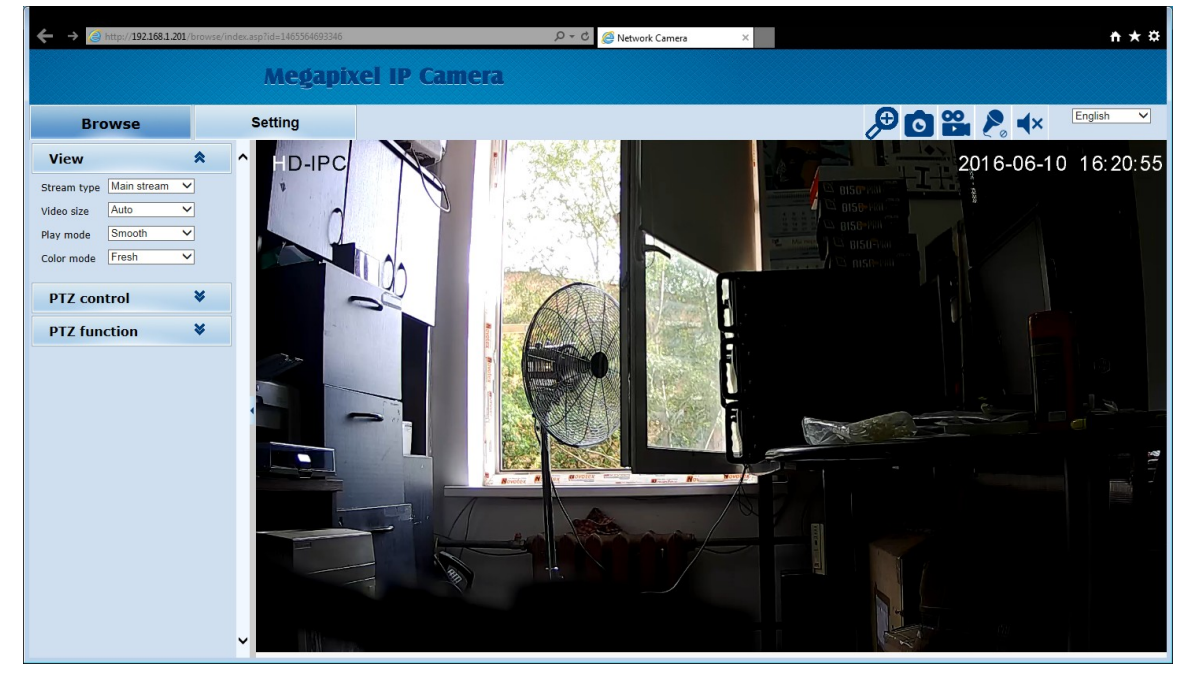

<u>Внимание:</u> за детальной информацией по дальнейшей настройке обратитесь к Инструкции пользователя IP камерой на CD.

### 4. Настройки клиента

#### Установка компонент ActiveX в Internet Explorer

• Для доступа к странице живого просмотра сетевой камеры вам может быть предложено установить компоненты ActiveX; нажмите **"Разрешить"** 

| 🖉 Network Camera - Windows Internet Explorer                                                                                         |                                            |                                                                                                    |   |  |  |  |  |  |  |  |
|----------------------------------------------------------------------------------------------------|--------------------------------------------|----------------------------------------------------------------------------------------------------|---|--|--|--|--|--|--|--|
| COO - 10 http://192.168.2.48/                                                                                                    | /browse/index.asp?id=1466148168359         | 💌 🐓 🗙 🗖 Elive Search                                                                                                    | • |  |  |  |  |  |  |  |
| Файл Правка Вид Избранное Сервис Справка                                                                                             |                                            |                                                                                                    |   |  |  |  |  |  |  |  |
| 🖕 Избранное 🛛 🖕 🧏 Яндекс 💟 Почта 🎧 Рекомендуемые сайты 🔹 🖻 Бесплатная почта Hotmail 🤌 На Москву надвигае 🔹 🤌 ОК. 🚾 topframe02[1].jpg |                                            |                                                                                                    |   |  |  |  |  |  |  |  |
| 🍘 Network Camera                                                                                                    |                                            |                                                                                                    |   |  |  |  |  |  |  |  |
| Для этого веб-узла нужна следуюц<br>здесь                                                                                            | цая надстройка: "The ActiveX Control of IF | С Player" от "Иня элемента управления недоступно". Если вы доверяете этому веб-узлу и этой надстройке и разрешаете ее выполнение, щелкните | × |  |  |  |  |  |  |  |
|                                                                                                    | Megapix                                    | xel IP Camera                                                                                                    |   |  |  |  |  |  |  |  |
| Browse                                                                                                    | Setting                                    | P 🖸 🎇 ج 🕂 English 🗾                                                                                                    |   |  |  |  |  |  |  |  |
| View Stream type Main stream Video size Auto Play mode Smooth Color mode Fresh PTZ control PTZ function                              | * 1                                        | here <u>download control</u> .After install the control, <u>refresh the page</u> please.                                                   |   |  |  |  |  |  |  |  |
| ,<br>(•                                                                                                    |                                            | 📔 📔 🚱 Интернет 🖓 • ( 🔩 100% •                                                                                                    | 7 |  |  |  |  |  |  |  |

• Обновите IE браузер, появится всплывающее окно, предлагающее скачать ActiveX. Нажмите "Выполнить"

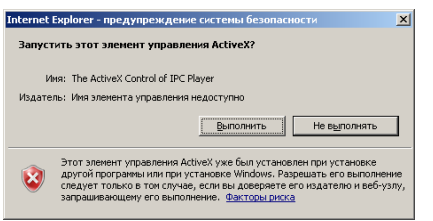

# 5. Просмотр с мобильного устройства( HiSee)

Скачайте приложение на мобильное устройство с сервисов Google Play или Apple Store и установите его.

| x2 unt 0 0 0 0 1420 B ♥ ♥ C■<br>1 1/c5<br>rev +<br>convertment<br>Convertment                                                                                                    | काला <b>0 <b>† 3 छ</b> 1429 <b>В इ</b> क्रि.⊂≢</b> |
|----------------------------------------------------------------------------------------------------|----------------------------------------------------|
| and the second second sec | Input email                                        |
|                                                                                                    | Register Forgot password                           |
| New States and                                                                                                    | Visitor Login 🅉                                    |
| Picore Contacts Messages Settings                                                                                                    | <b>% f</b>                                         |
| Hisee icon                                                                                                    | Hisee startup                                      |

<u>Внимание:</u> за детальной информацией по дальнейшей настройке обратитесь к Инструкции пользователя IP камерой на CD.